# **Fiber Laser Marking Machine**

# User Manual

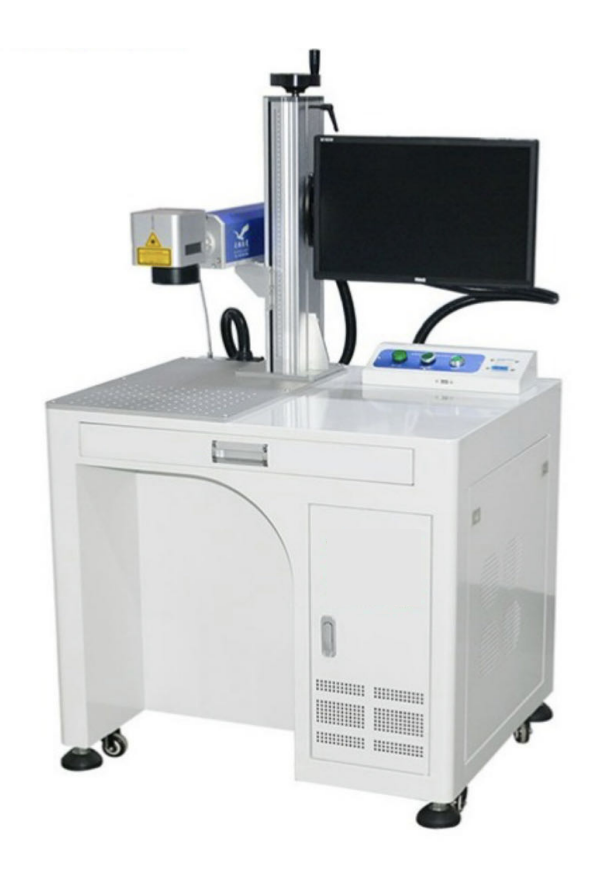

# Content

| 1.Introduction                     | 01  |
|------------------------------------|-----|
| 2.Attention                        | 02  |
| 3.Guide                            | 03  |
| 4. Regular Item                    | 05  |
| 5. DP ITEM DP-FB-EA-B              |     |
| A.Panel Introduction               | 08  |
| B.How To Start                     | 09  |
| C.HowHow does it end               | 10  |
| 6.Maintenance And Problem Analysis | -11 |

### Introduction

Thank you for choosing us Dapeng Laser Technology Co., Ltd products. Hope we can do our best to satisfy your requirement.

With the operational belief that Professionalism lies in details since establishment, Dapeng Laser Technology Limited keeps as its developing goals that creating outstanding products to meet beyond customers' expectations; Insists on the quality guidance to pursue perfection with precision, and provides personalized products and services according to different needs of customers. With advanced equipment, superb technology, excellent product quality, after-sales service and rich management experience, Dapeng Laser Technology Limited has developed into a well-known manufacturing enterprise in laser series products in the Asia-Pacific region.

This equipment is a set of high-tech product which integrated optical, mechanical and electrical technology. In order to make you use and maintain the equipment better, exert its maximum performance and extend the lifespan, please read this manual carefully before using.

Please properly keep this manual for future reference and maintenance.

# Attention

The items in the manual are manufactured by DPLASER. This manual is only suit for Fiber Laser Marking Machine.

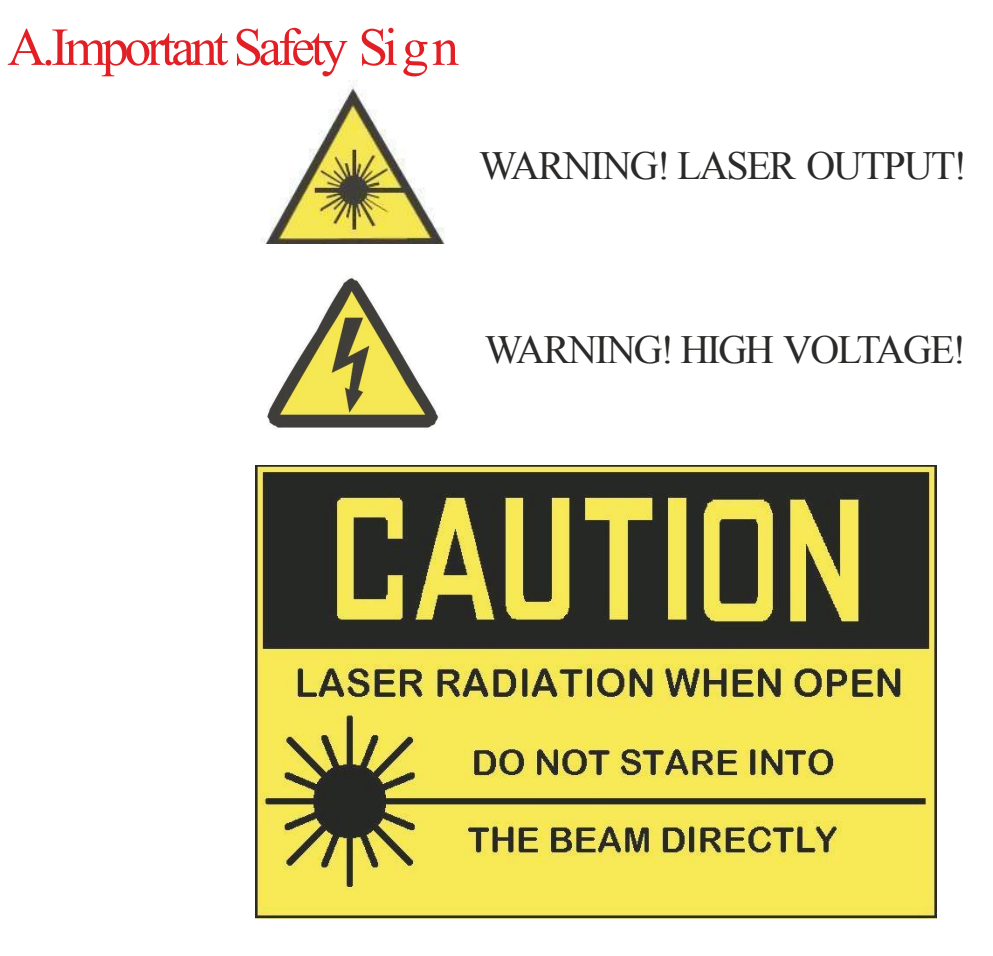

LASER DANGEROUS! DO NOT STARE DIRECTLY!

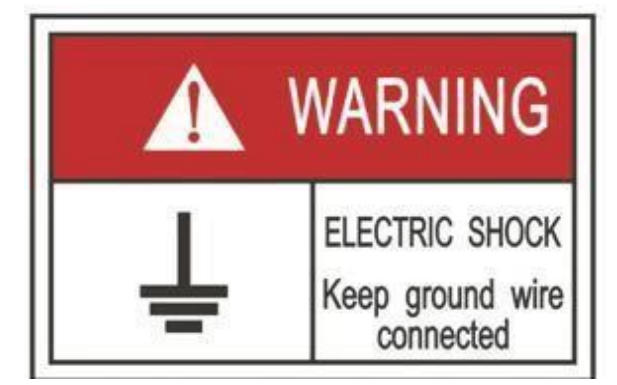

WARNING! KEEP GROUND WIRE CONNECTED!

B. This machine use the fourth kind Laser generator, the laser may cause accident as below:

a. Fire the inflammable material nearby.

b.In the process of laser marking, for different material, it may cause other radiation, toxic substance, harmful gas, etc.

c.Direct laser exposure will cause body hurt.So the use place of this equipment must be equipped with fire fighting equipment, Do not put Inflammable and explosive material on the platform or around, and keep well ventilated. Non-professional operators are not allowed to approach the equipment.

C.Do not put total reflection or diffuse reflection object on the equipment, to avoid laser reflect to body or inflammable material.

D.In the working process of the equipment, operator must monitor the working status anything abnormal occurs, cut off the power immediately.

E.The working environment should be dry, no pollution, no vibration, no high voltage, no strong magnetic, etc. interference and influence. Working environment temperature 10-35°C,humidity 30-85%RH (no frost).

#### A.CorlDRAW Export

"

Open CorlDRAW file, select the diagram need to mark, input 10000% in the Scale

bar, press Enter, (keep scale lock closed, it will amplify100 times automatically ),

# 100.0 % A

then click File-Export, it will pop up below dialogbox, select PLT format, click Just Selected",

click"Export"then"Confirm", as below.

| Organize • New folder            |                                   | g · 0         |
|----------------------------------|-----------------------------------|---------------|
| Favorites                        | Libraries<br>System Folder        |               |
| Recent Places                    | 3 System Folder                   |               |
| Cibranes     Documents     Music | Computer<br>System Faider         |               |
| Pictures                         | Network<br>System Folder          |               |
| : Computer *                     | chukou - Shortcut                 |               |
| File name: Graphic               |                                   |               |
| Save as type: PLT                | - HPGL Plotter File (*.plt;*.hgl) |               |
| <b>▼</b> Sel                     | ected only                        | w filter      |
| Hide Folders                     | /                                 | Export Cancel |

#### **B.DP LASER Import**

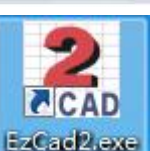

Twice click "EzCad2.exe" on the desktEzCad2.exe."File" - "Import Vector File"Choose the PLT file. Input shrink 10000% in the Scale bar or input the value directly.

| Click "Put To Origin"                                                                                                    | Object property     ×       Position     Size[mm]       X     0       13.291     13       Y     0       9.159 |
|----------------------------------------------------------------------------------------------------|----------------------------------------------------------------------------------------------------|
| 2.7 (0)       All Corear Read         2.1 (2)       2.1 (2)         2.1 (2)       2.1 (2)         2.1 (2)       2.1 (2)         2.1 (2)       2.1 (2)         2.1 (2)       2.1 (2)         2.1 (2)       2.1 (2)         2.1 (2)       2.1 (2)         2.1 (2)       2.1 (2)         2.1 (2)       2.1 (2)         2.1 (2)       2.1 (2)         2.1 (2)       2.1 (2)         2.1 (2)       2.1 (2)         2.1 (2)       2.1 (2)         2.1 (2)       2.1 (2)         2.1 (2)       2.1 (2)         2.1 (2)       2.1 (2)         2.1 (2)       2.1 (2)         2.1 (2)       2.1 (2)         2.1 (2)       2.1 (2)         2.1 (2)       2.1 (2)         2.1 (2)       2.1 (2)         2.1 (2)       2.1 (2)         2.1 (2)       2.1 (2)         2.1 (2)       2.1 (2)         2.1 (2)       2.1 (2)         2.1 (2)       2.1 (2)         2.1 (2)       2.1 (2)         2.1 (2)       2.1 (2)         2.1 (2)       2.1 (2)         2.1 (2)       2.1 (2) | <u>Apply</u>                                                                                                  |
| 'ick: IFick object Object Rectangle Size: X24.643 T15.724 -64.423.60.434 Snap Grid Guildline Object Of                                                                                                    | //                                                                                                    |

## **Regular** Item

A.Adjust the focus

a.Put the products under the centre of the lens.

b.Draw a small circle, hatch it, keep the focusing piece on the product.

c.Click "Continuous Mark", then "Mark".

d.Till see the strongest laser light on the focusing piece, it's the best focus.

e.Press "Space" key to stop laser. Press "Delete" to delete the small circle.

f.Space laser, press the Delete key to delete the small.

### B. Adjust the red light

Click "Red Light" As shown in figure:

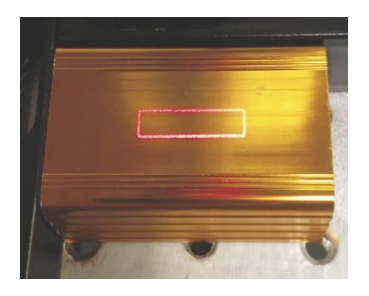

<Light (F1) Mark (F2)

Change X/Y value in the software or move the moveable platform to adjust the red light position.

The light indicate the diagram's size and position

## C. Hatch

Select the diagram need to mark, will get below click, dialog box:

Click "Light(F1)"

|                                                                                                    | Hatch                                                                                                    | × |
|----------------------------------------------------------------------------------------------------|----------------------------------------------------------------------------------------------------|---|
| <ul> <li>a.Click "Mark Contour" it will mark<br/>the outline of the diagram.</li> <li>b.Click "Enable", it can activate<br/>below parameters. Normally, the<br/>distance<br/>of line is "0.04-0.06". The angle<br/>is hatch angle, like "0" degree is<br/>horizontal line hatch.</li> </ul> | Mark Contour       Image       Image |   |
| c.Before hatch, it is empty,                                                                                                    | Start Offset 0 mm                                                                                                    |   |
| After hatch, it is with line.                                                                                                    | Linereduction 0 mm<br>NumLoops 0<br>Loop distance 0.5 mm<br>Auto rorate angle<br>10 deg                                                                                                    |   |

#### D. Adjust parameters

Cancel the hook of "Default parameters" first, then can modify the value. As shown in figure.

| Mark Loop        |      |          |
|------------------|------|----------|
|                  | 1    |          |
| Speed(mm/s)      | 1000 | +        |
| Power%           | 70   |          |
| Frequency (KHz)  | 20   | <u>.</u> |
| Laser On TC (us) | 160  |          |
| Laser Off TC (us | 300  |          |
| End TC (us)      | 300  |          |
| n n ma/ `        | 80   |          |

- a. "Mark Loop" is marking times. "1" is one time.
- b. "Speed", normally the value is from 600 to 1500. Make the speed value higher, it will cost less time and the marking effect will be more shallow.
- c. "Wattage": power of the light, biggest value is 100%. Make the power value higher, the light will be stronger, the marking effect will be deeper.
- d."Frequency": Make the value higher, the light will be weaker.
- e. "Laser On TC", "Laser off TC", "End TC" and "Polygon TC" are default parameter. Do not suggest to modify.
- f. After above operation, can start marking.

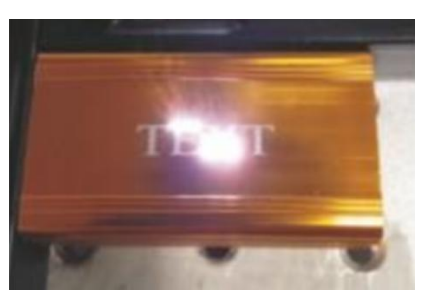

## A. Panel Introduction

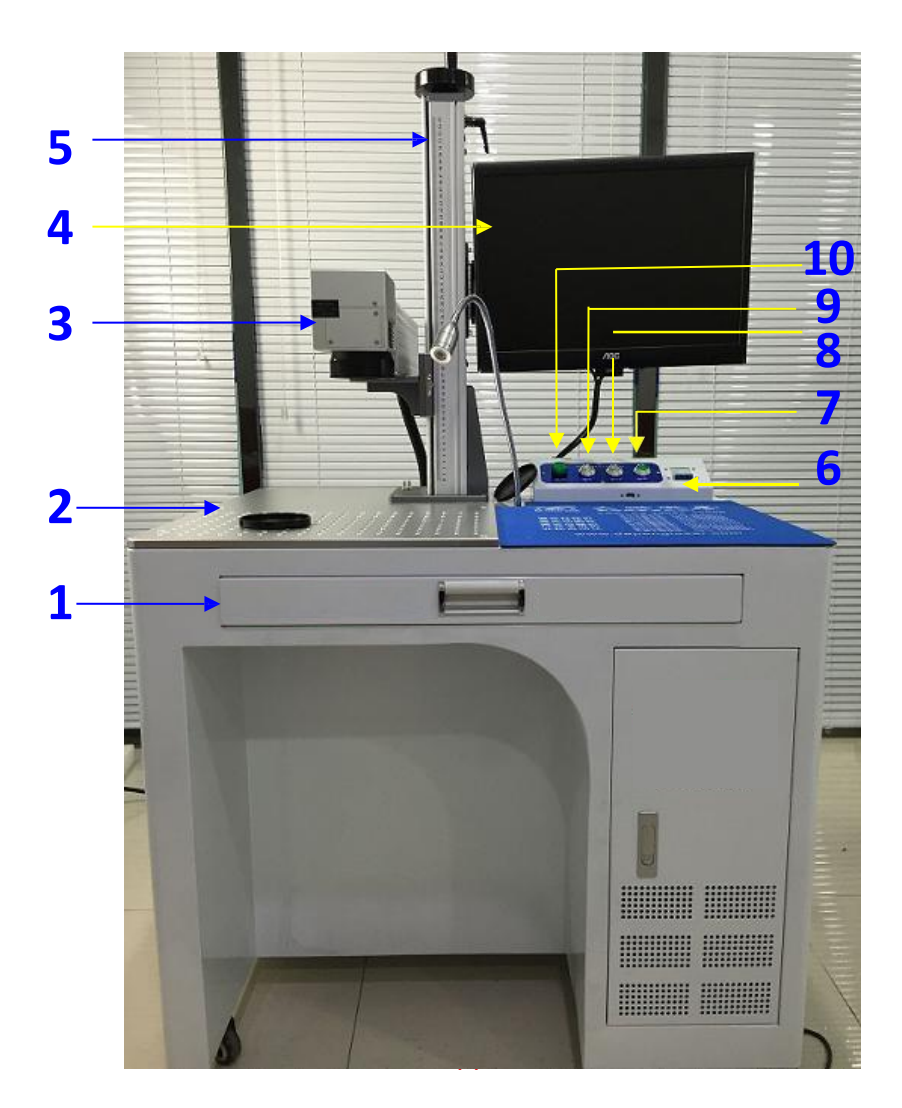

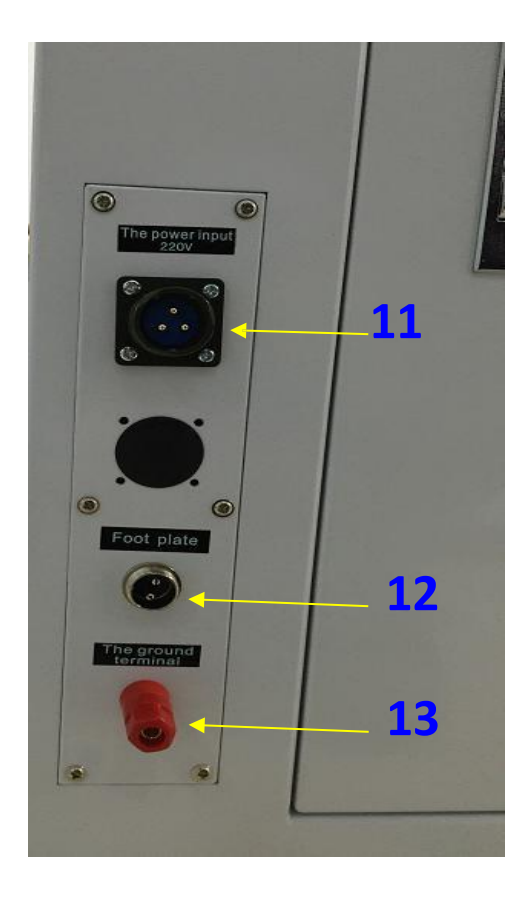

PC keyboard & Mouse
 Stander
 Red Aiming Switch

13.Ground Wire

Workbench
 Main Switch
 Indicator

Scan Head
 PC Switch
 Power Input

4. PC Monitor8.Laser Switch12.Foot Switch

#### B. How To Start

\*.Make sure the machine connect to 220V±10% power before you start it.\*

#### 1. Take off the lens cap

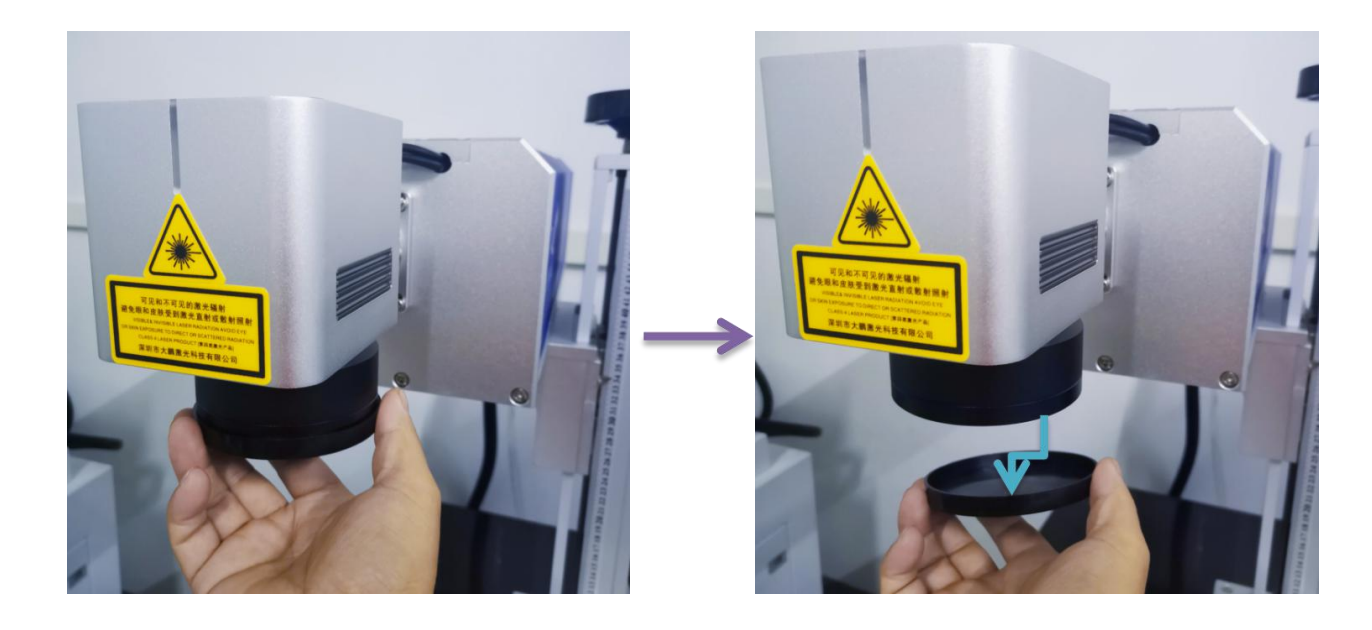

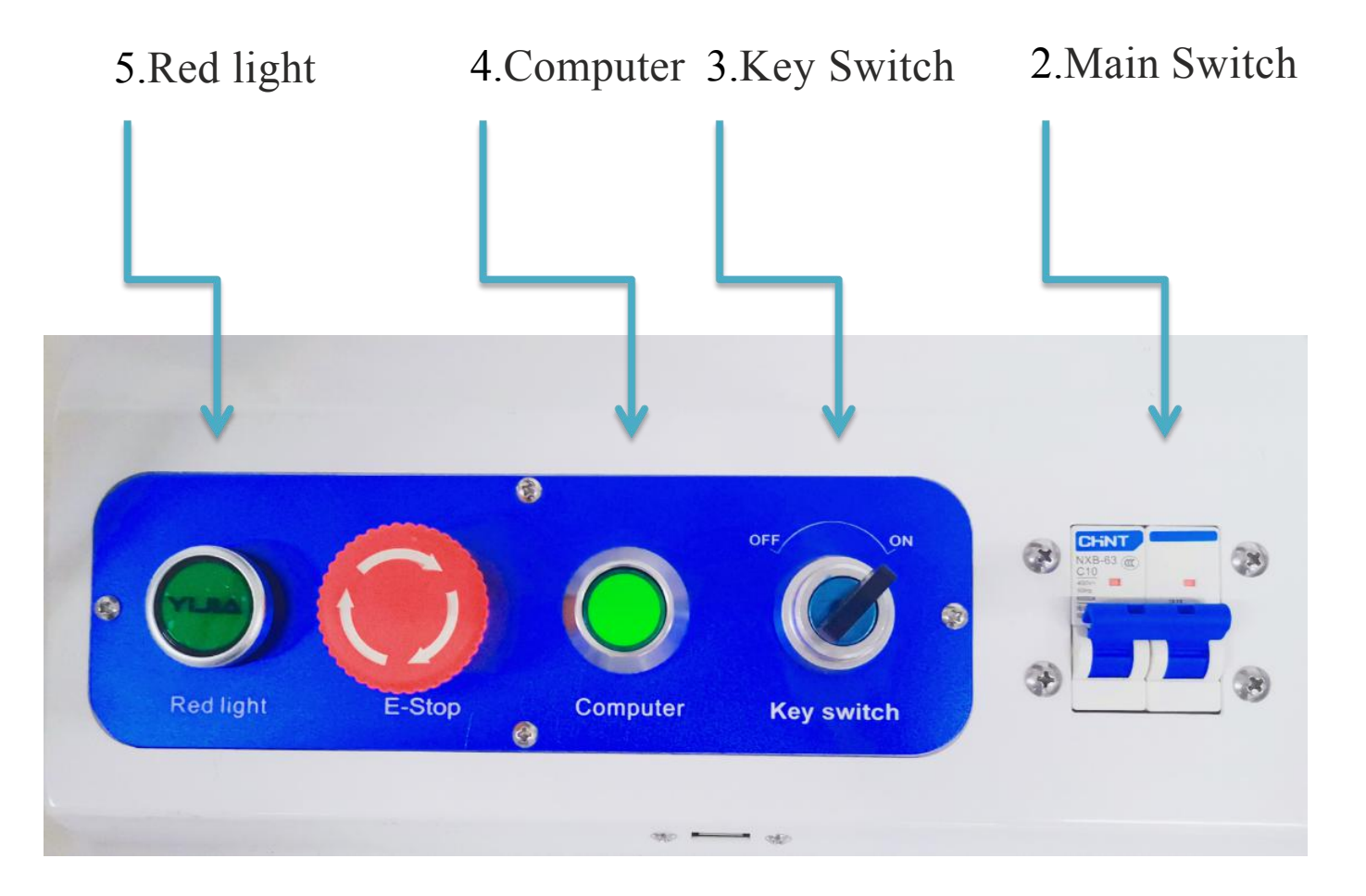

## C. How does it end

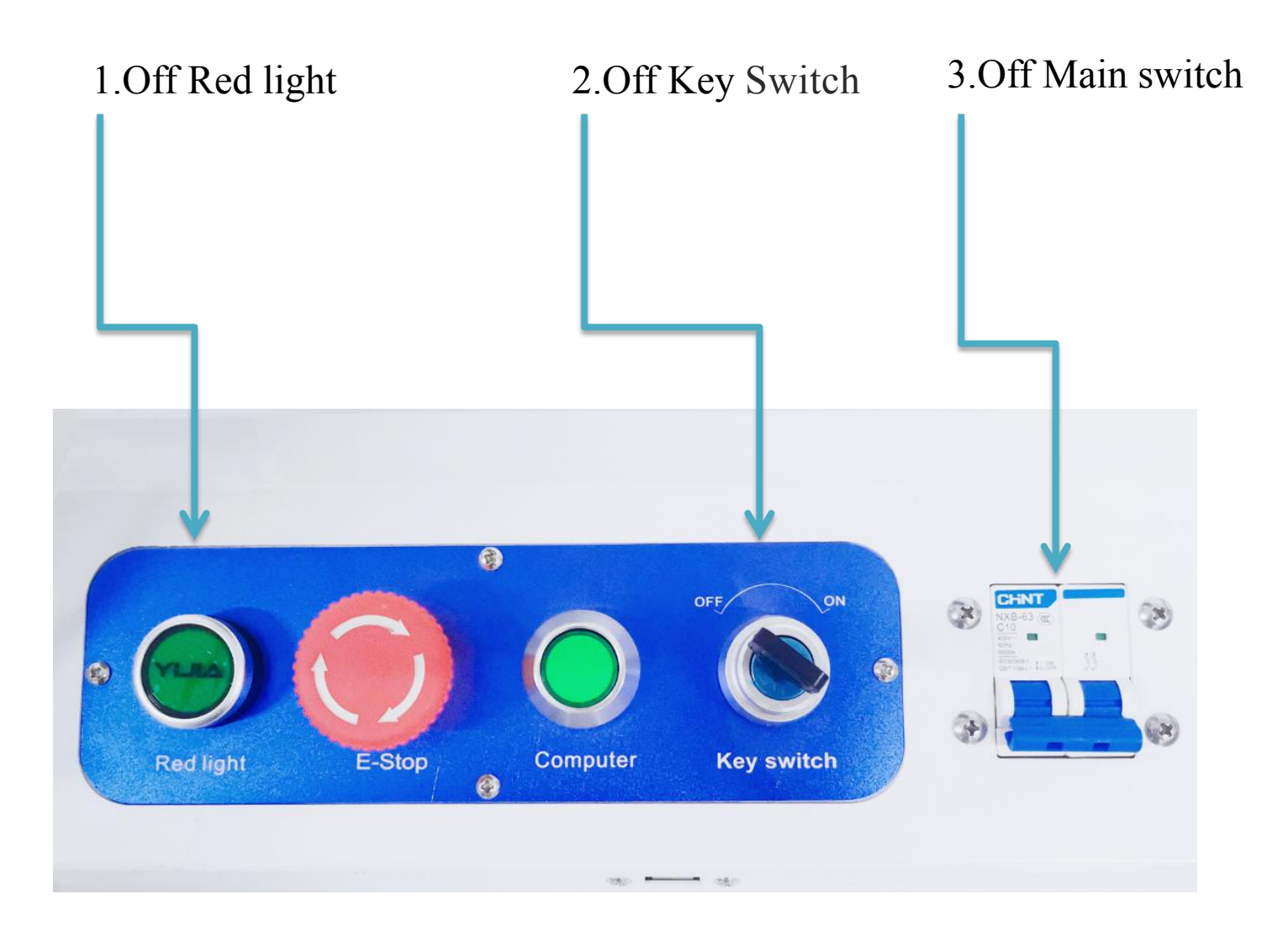

### 4.Put the lens cap back on

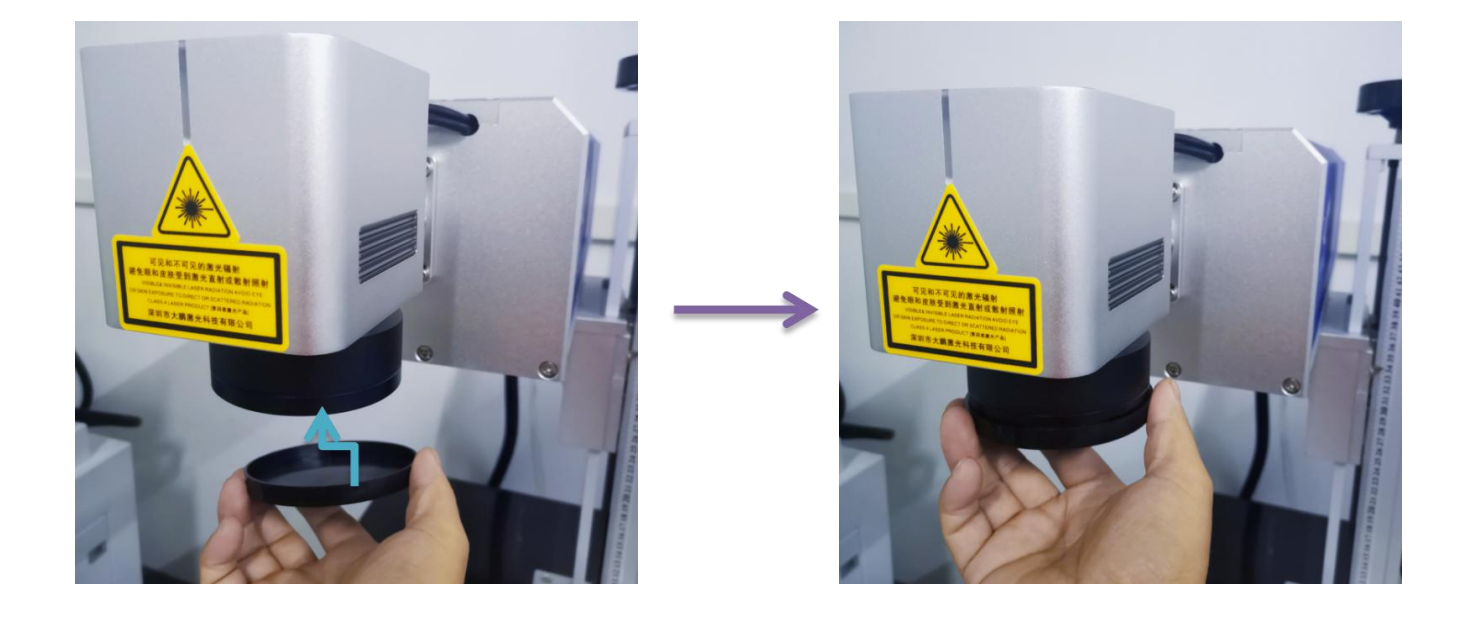

#### Maintenance And Problem Analysis

#### A.Maintenance

a.In the daily work, need appointed operator to operate and maintain. Before operate, operator have to make measures to prevent fire and electricity. Making Production safety education to avoid accident occurs.

b.Before using this equipment, confirm the hardware connect correctly. Read this manual seriously. Master different parameters affect different marking technology. Setting suitable parameter can make a good effect and save marking time.

c.Keep the working environment dry and clean, make the laser generator airy and dissipate heat well. Clean the surface of heat dissipation channel regularly, to keep good heat dissipation.

d.Clean the lens, please use clean absorbent cotton to dip the mixture of ether and ethanol (ether 2 : ethanol 1), rub softly.

| Common<br>Problems    | Possible Reason                                                                                                    | Solution                                                                                                    |
|-----------------------|----------------------------------------------------------------------------------------------------|----------------------------------------------------------------------------------------------------|
| No<br>Laser<br>Output | <ul> <li>a. Power switch isn't on.</li> <li>b. Did not take off the cap of lens.</li> <li>c. "Stop" switch</li> <li>is on. d.Key</li> <li>switch isn't on.</li> <li>e.Wrong focus.</li> <li>f. The main board and driver are not in stalled correctly.</li> </ul> | <ul> <li>a.Turn on Power switch.</li> <li>b.Take off the cap of<br/>lens.</li> <li>c.Turn off "Stop", restart key<br/>switch. d.Key switch on.</li> <li>e.Adjust the focus.</li> <li>f.Cut off the power, restart the<br/>computer, reinstall the main<br/>board and driver.</li> </ul>      |
| Laser<br>Is<br>Weak   | <ul> <li>a.the power</li> <li>parameter is low.</li> <li>b.Wrong focus.</li> <li>c.Graphicscolorlayer</li> <li>andpower parameters</li> <li>are inconsistent.</li> </ul>                                                                                          | <ul> <li>a.Make the power</li> <li>higher. b.Adjust the</li> <li>focus.</li> <li>c.Move the cursor to the blank of</li> <li>working</li> <li>area, click left mouse key.</li> <li>(cancel the selected diagram),</li> <li>click the color bar, then</li> <li>change the parameter</li> </ul> |

#### B. Problem Analysis

| Continuous<br>Light             | <ul> <li>a. Wrong start order.</li> <li>b. Selected Continuous Mark.</li> <li>c. Wrong Mark Number.</li> <li>d. Wrong parameter in (F3).</li> <li>e. The main board and driver are not installed correctly.</li> </ul> | <ul> <li>a.Restart correctly.</li> <li>b.Cancel the hook of Continuous<br/>Mark</li> <li>c.Input the right Number.</li> <li>d.Set the parameter refer to the<br/>backup of IO page.</li> <li>e.Cut off the power, restart the<br/>computer, reinstall the main board<br/>and driver.</li> </ul> |
|---------------------------------|----------------------------------------------------------------------------------------------------|----------------------------------------------------------------------------------------------------|
| Lens Can't<br>Move              | <ul> <li>a. Wrong parameter in (F3).</li> <li>b. Thepowercableoflensd<br/>idnot connect.</li> <li>c. The main board and driver<br/>are not installed correctly.</li> </ul>                                             | <ul><li>a.Set the parameter refer to the backup of IO page.</li><li>b.Connect the power cable.</li><li>c.Cut off the power, restart the computer, reinstall the main board and driver.</li></ul>                                                                                                |
| Bad<br>Marking<br>Effect        | <ul> <li>a. Wrong marking<br/>parameters</li> <li>b. Wrong Focus.</li> <li>c. The diagram is not<br/>good.</li> <li>d. Wrong parameter<br/>in (F3).</li> <li>e. The material is not suitable.</li> </ul>               | <ul> <li>a.Adjust the marking<br/>parameters.</li> <li>b.Adjust the focus.</li> <li>c.Redo the diagram.</li> <li>d.Set the parameter refer to the<br/>backup of IO page.</li> <li>e.Change the material.</li> </ul>                                                                             |
| Wrong<br>Size                   | a.Wrong diagram size.<br>b.Wrong parameter in<br>(F3).<br>c.Wrong Focus.                                                                                                    | a.Redo digram.<br>b.Set the parameter refer to the<br>backup of IO page or reset.<br>c.Adjust the focus.                                                                                                    |
| Diagram<br>Deformati<br>on      | <ul> <li>a. The diagram is not good.</li> <li>b. Wrong parameter in (F3).</li> <li>c. The software or system get a problem</li> </ul>                                                                                  | a.Redo the diagram.<br>b.Set the parameter refer to the<br>backup of IO page or reset.<br>c.Reinstall the software or system.                                                                                                    |
| Foot<br>Switch<br>Don't<br>Work | <ul><li>a.Wrong parameter in (F3).</li><li>b.The cable of foot switch didn't connect good.</li></ul>                                                                                                    | <ul><li>a.Set the parameter refer to the</li><li>backup of IO page or reset.</li><li>b.Check the connector of foot switch.</li></ul>                                                                                                    |